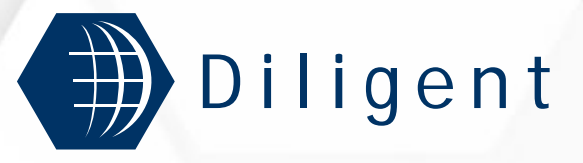

A DIgital Library Infrastructure on Grid ENabled Technology

### ETICS Web Tools Basel, 4 October 2006

Paolo Fabriani - Engineering

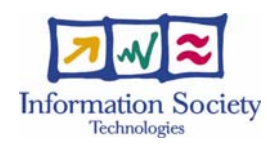

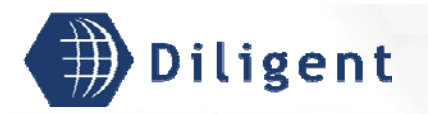

### **Summary**

### Overview

- Technology
- Web Application Layout
- Browsing & Editing the ETICS datamodel
- Security (AuthN & AuthZ)

### References

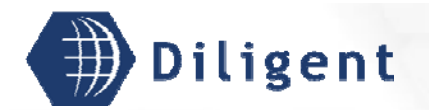

### **Service Overview**

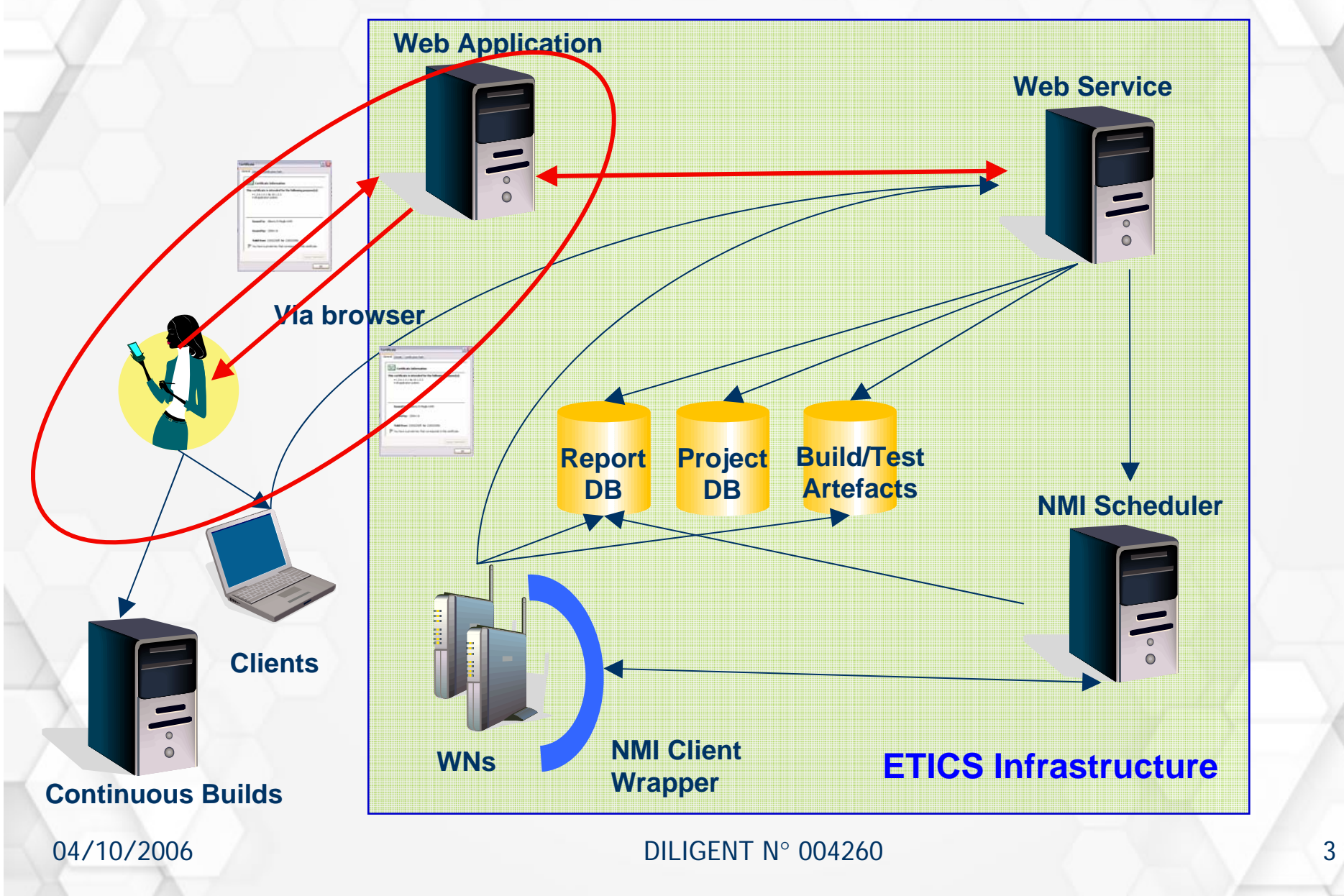

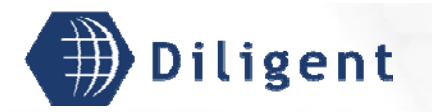

# Technology

### Server-side technologies

- Java 1.5
- Apache Tomcat 5.0
- hsqldb
- JDuck-PAT
- Client-side technologies
  - Javascript
  - DHTML
  - AJAX
  - JDuck-WT

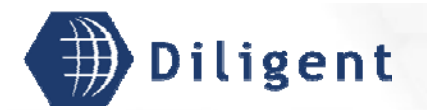

## Web Application Overview

### Browse & Edit the full ETICS Datamodel

- Project & Configuration structures
- Commands
- Dependencies
- Security
  - AuthN supported via the application container
  - AuthZ based on a role-based approach implemented in the WS
- Identity-based UI customisation
  - According to the AuthZ level
  - According to the usual working context (planned)

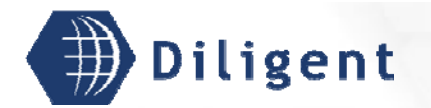

### Web Application Map

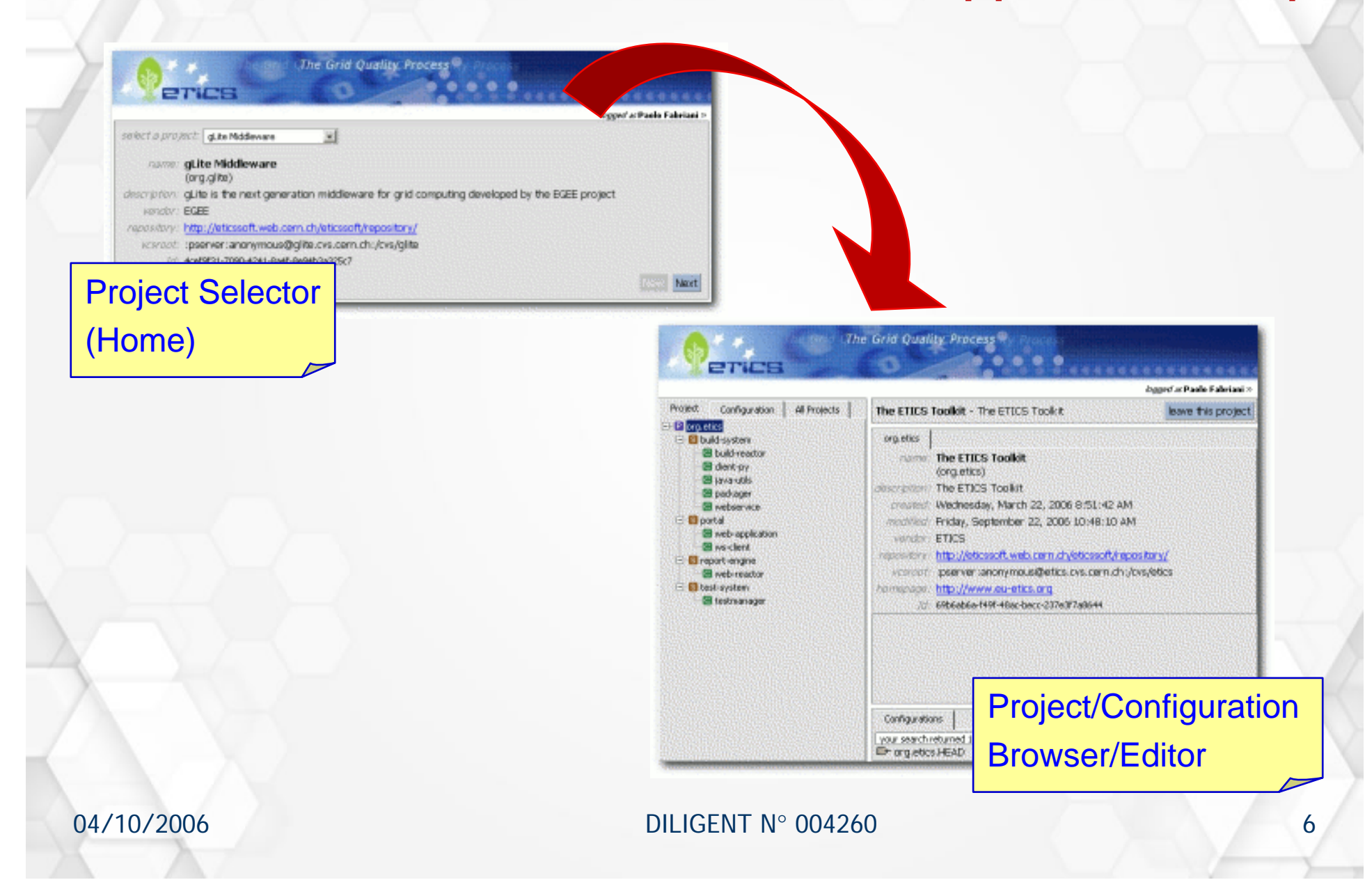

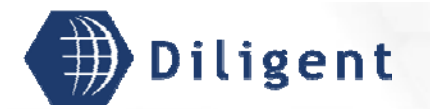

### **Project Selector**

### Lists all projects hosted by the ETICS platform

Project details are shown upon selection in a drop-down list

| plant a project. The STICS Tealling                   |                 | <i>logged as</i> <b>Paolo Fabriani</b> » |
|-------------------------------------------------------|-----------------|------------------------------------------|
|                                                       |                 |                                          |
| name: The ETICS Toolkit<br>(org.etics)                |                 |                                          |
| lescription: The ETICS Toolkit                        |                 |                                          |
| created: Wednesday, March 22, 2006 8:51:42 AM         | M               |                                          |
| modified: Friday, September 22, 2006 10:48:10 A       | M               |                                          |
| vendor; ETICS                                         |                 |                                          |
| repository: http://eticssoft.web.cern.ch/eticssoft/re | pository/       |                                          |
| <i>vcsroot:</i> :pserver:anonymous@etics.cvs.cern.ch: | /cvs/etics      |                                          |
| omepage: http://www.eu-etics.org                      |                 |                                          |
| 1d: 69b6ab6a-f49f-48ac-becc-237e3f7a8644              |                 |                                          |
|                                                       | Project Details | Next                                     |

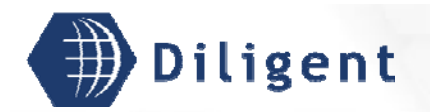

## Web Application Layout

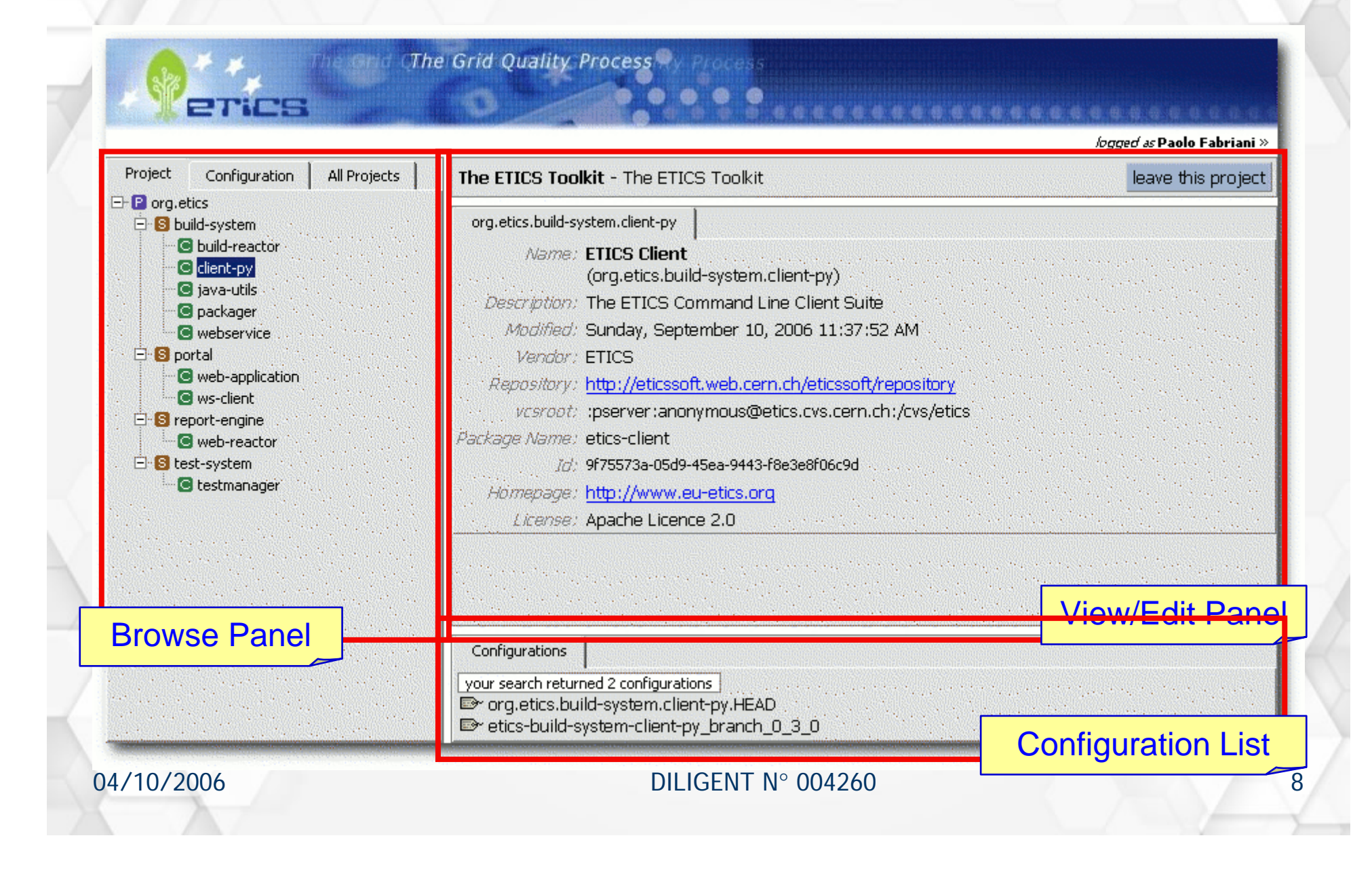

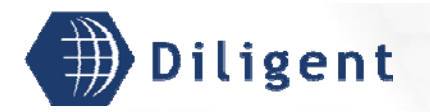

### The Browse Panel Project Explorer

Project Configuration All Projects E- P org.etics 🖻 📵 build-system C build-reactor 🖸 client-py 🖸 java-utils 🖸 packager C webservice 🖻 🔝 portal web-application 🖸 ws-client 🖻 📵 report-engine 🖸 web-reactor 🖻 🔝 test-system 🖸 testmanager

Q

Three viewers in the Browse Panel:

- Project Explorer: enables project structure browsing; i.e. navigate through the current project, its subsystems and components
- 2. Configuration Explorer
- 3. Etics Explorer

04/10/2006

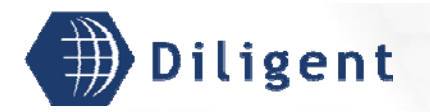

### The Browse Panel Configuration Explorer

Three viewers in the Browse Panel:

- 1. **Project Explorer**
- 2. Configuration Explorer: enables the navigation within a the structure of a configuration (subconfigurations) Platform-dependent items are also shown:
  - Subconfigurations
  - Build | Vcs | Test Commands
  - Properties
  - Environment
  - Dependencies
- 3. Etics Explorer

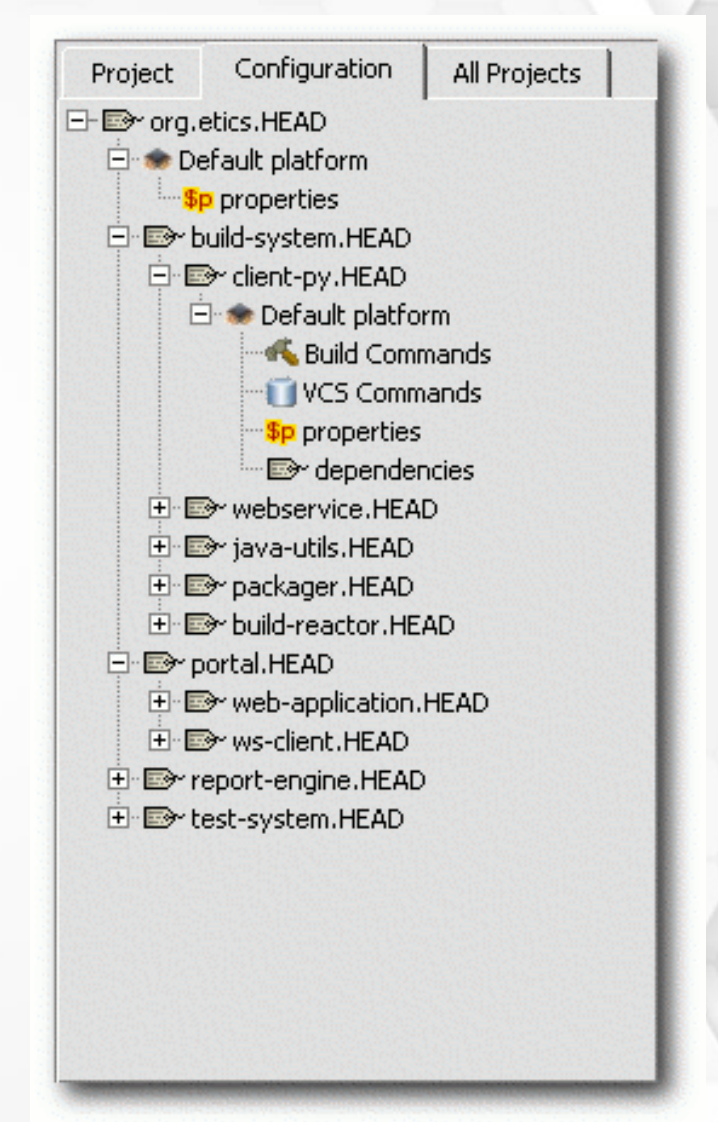

04/10/2006

#### DILIGENT N° 004260

10

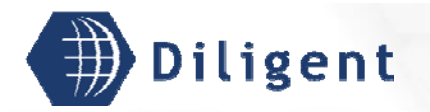

### Three viewers in the Browse Panel:

- 1. Project Explorer
- 2. Configuration Explorer
- 3. ETICS Explorer: allows the navigation among all the projects hosted by the ETICS platform. Specifically useful for dependency setting

# The Browse Panel ETICS Explorer

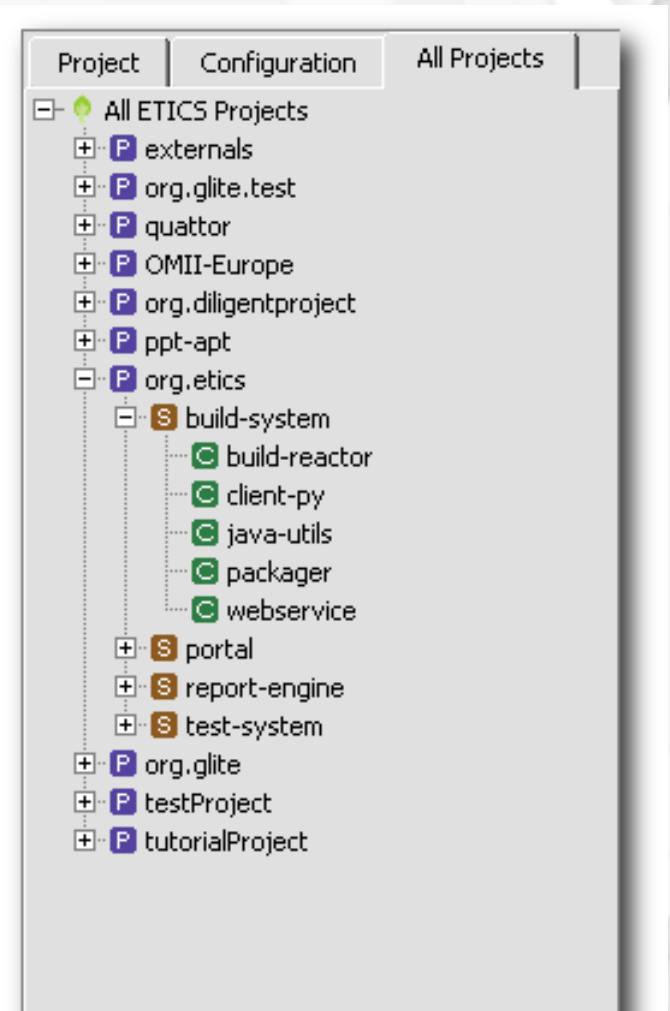

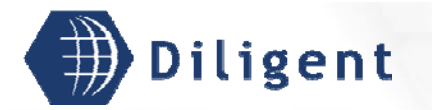

### **The View/Edit Panel**

- Enables the inspection and editing of every object of the Project datamodel (modules, confs, commands, properties, environment, subconfs, deps)
- The content of the Browse/Edit Panel changes according to selection in the browse panel

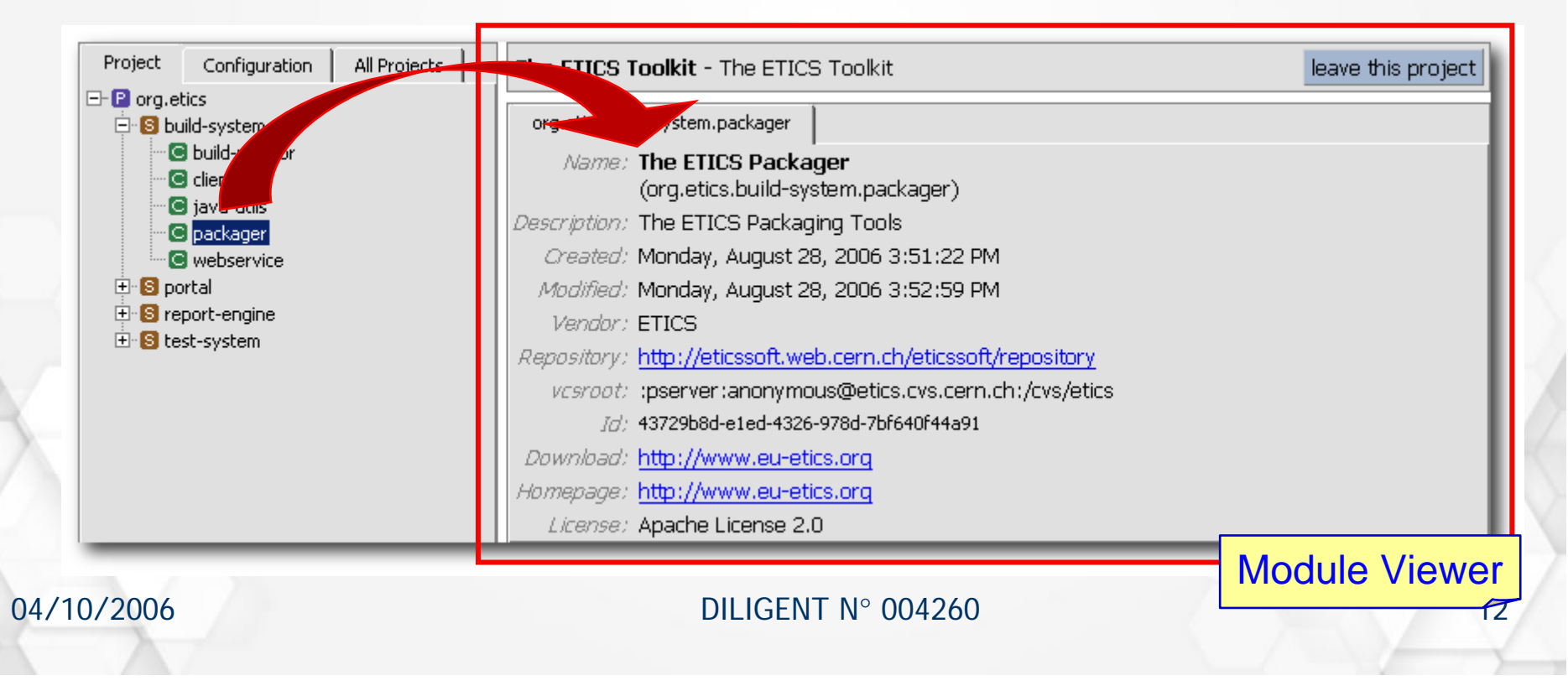

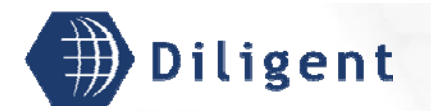

04/10/2006

### The View/Edit Panel

### Organized around a tabbed panel allowing separate viewer while editing

| org.etics                   | Dependencies                                       |        |        |                     |
|-----------------------------|----------------------------------------------------|--------|--------|---------------------|
| © org.dilige<br>≌~ hsqldb_  | entproject.ext.hsqldb<br>1.8.0.4                   |        | Static | Build               |
|                             |                                                    |        |        | OK Cancel Remove    |
| © org.dilige<br>☞ org_dilig | entproject.dvos.common<br>gentproject_dvos_common_ | 0_1_1  | Static | 🗾 Build & Runtime 🗾 |
| C ora diliar                | ptproject dyee delegation-e                        | orvico |        |                     |

| org.etics    | Dependencies                           |
|--------------|----------------------------------------|
| name;        | The ETICS Toolkit<br>(org.etics)       |
| description: | The ETICS Toolkit                      |
| created;     | Wednesday, March 22, 2006 8:51:42 AM   |
| modified:    | Friday, September 22, 2006 10:48:10 AM |
| vendor;      | ETICS                                  |

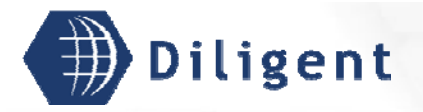

# **The Configuration List Panel**

- Lists configurations
- Populated from different sources according to the operation being performed:
  - Project browsing: shows module configurations. You can go to them through a contex-menu

|                                                                                                    |                                                                                                    | bgged at Paole Fabriani                                                |
|----------------------------------------------------------------------------------------------------|----------------------------------------------------------------------------------------------------|------------------------------------------------------------------------|
| Project Configuration All Projects                                                                                                    | The ETICS Toolkit - The ETICS Toolct                                                                                                    | leave this project                                                     |
| Could system Could reactor dent py production postal reactor web-reactor report engine report engine report engine report engine report engine report engine report engine report engine report engine report engine report engine report engine report engine report engine report engine report engine report engine | The ETICS Toolkit<br>(org.etics)<br>asserption: The ETICS Toolkit<br>created: Wednesday, March 22, 2006 8:51:42<br>resoluted: Friday, September 22, 2006 8:51:42<br>resoluted: Friday, September 22, 2006 10:48:10<br>vender: ETICS<br>resolution: http://www.eu-etics.org<br>http://www.eu-etics.org<br>.ct: 666a66a-M97-46ac-berc-2076/728644 | 2 AM<br>O AM<br><mark>/Ingoostary/</mark><br>ch <sub>u</sub> /oss/98ca |
|                                                                                                    |                                                                                                    |                                                                        |

14

Configurations

your search returned 2 configurations r org.etics.build-system.client-py. etics-build-system-client-py\_bra

Set as Subconfiguration

Go to

04/10/2006

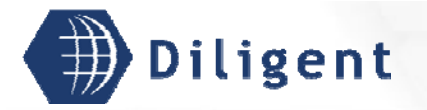

04/10/2006

## **The Configuration List Panel**

 Subconfiguration editing: shows available configurations for sub-modules. You can set them as subconfiguration through a contex-menu

| Configurations                        |                         |  |
|---------------------------------------|-------------------------|--|
| your search returned 2 configurations |                         |  |
| org_diligentproject_dvos_0_1_2        | Goto                    |  |
| ➡ org_diligentproject_dvos_0_1_:      | Set as Subconfiguration |  |

 Dependency editing: shows configurations for the module to put a dependency on. You can set them as (static or dynamic) dependency through a contex-menu

| Configurations       | Go to                     |  |
|----------------------|---------------------------|--|
| your search returned | Add as Dynamic Dependency |  |
| 🖻 jdk v. 1.4.2_08    | Add as Static Dependency  |  |
| I⊇~ jdk v. 1.5.0_06  | Set as Subconfiguration   |  |

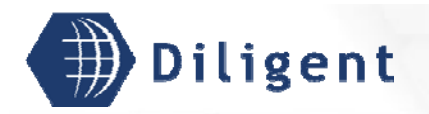

### Security Authentication

- AuthN is based on X.509 certificates
  - You'll have the rights granted to you by the Administrator of each project
- However, access without certificate is still allowed
  - You'll be mapped to a 'Guest' user, with minimal privileges (most likely just read access) in most areas

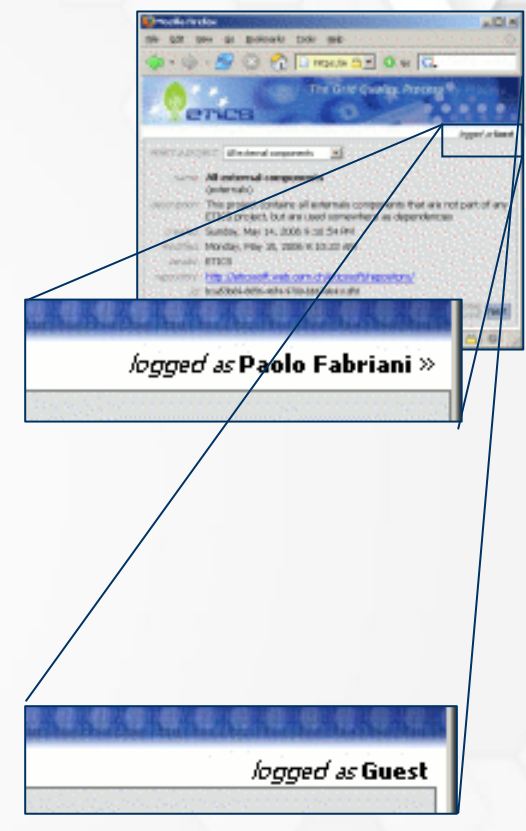

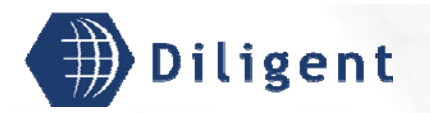

### Security Authorization

- ETICS adopts a role-based approach to AuthZ
- ETICS AuthZ Model
  - Roles are assigned to users within a context
  - A context is either a module (projects, subsystems, components) or a configuration
  - Contexts are hierarchal according to the project/configuration structure

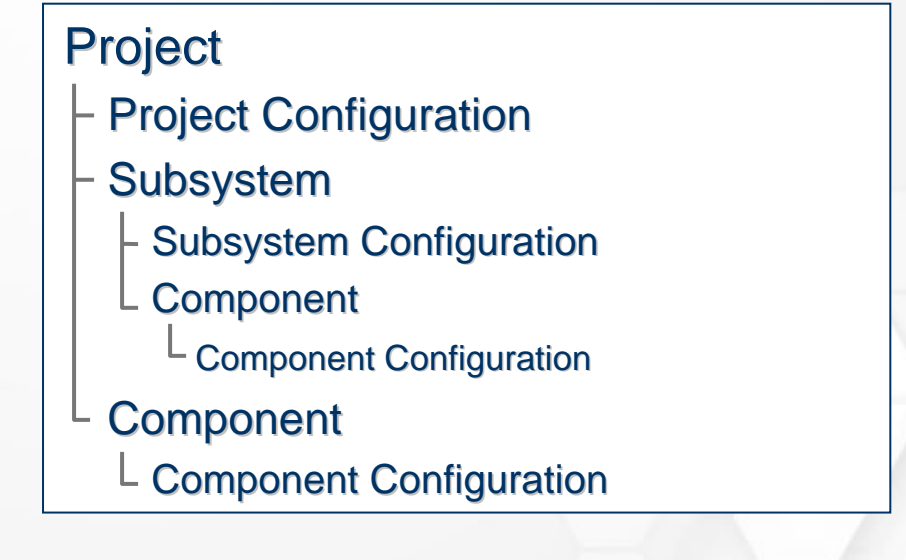

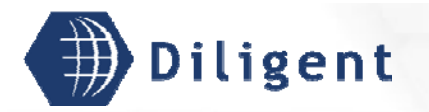

### Security Authorization (cont'd)

Roles assigned to users in higher context are inherited in lower ones

Project

- Project Configuration
- Subsystem
  - Subsystem Configuration
  - L Component
    - <sup>L</sup> Component Configuration
- <sup>L</sup> Component
  - <sup>L</sup> Component Configuration
- Example: if you have a role at Subsystem level, you also have that role on Subsystem Configurations, Components and Component Configurations

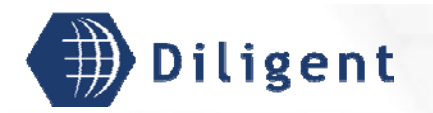

### References

### Project Home page:

- http://www.eu-etics.org
- ETICS Web Application:
  - https://grids17.eng.it:8443/etics
- Bug and requirements tracking (Savannah)
  - http://savannah.cern.ch/projects/etics/
- Twiki
  - https://uimon.cern.ch/twiki/bin/view/ETICS/WebHome
- Mailing-lists
  - etics-discuss@cern.ch
  - etics-bugs@cern.ch